Руководство для системного администратора медицинской организации

# Инструкция «Вызов на дом»

## 1. Создаём «Типы участков»

В разделе «Медицинская организация» переходим по ссылке «Врачебные участки».

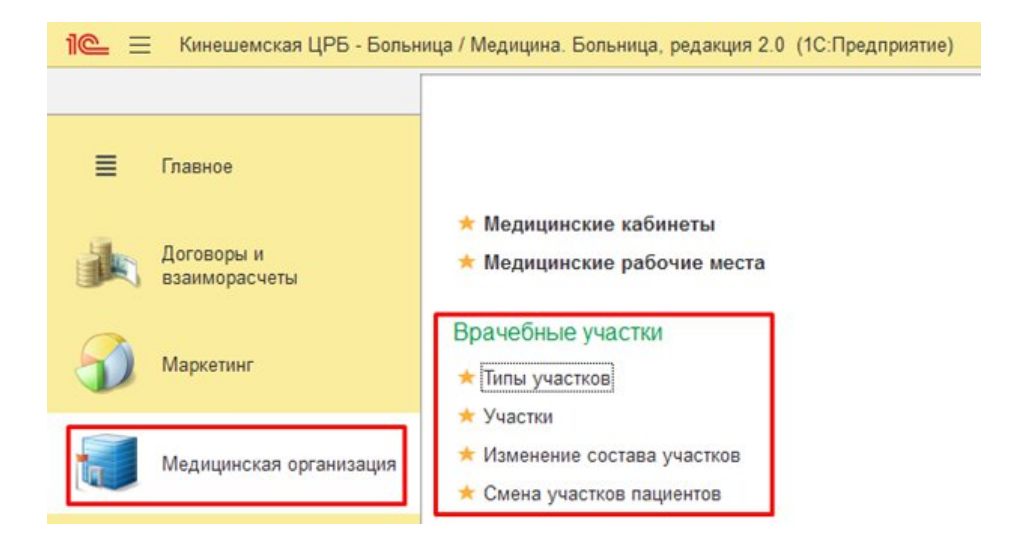

В справочнике «Типы врачебных участков» проверяем наличие нужного вам типа участка.

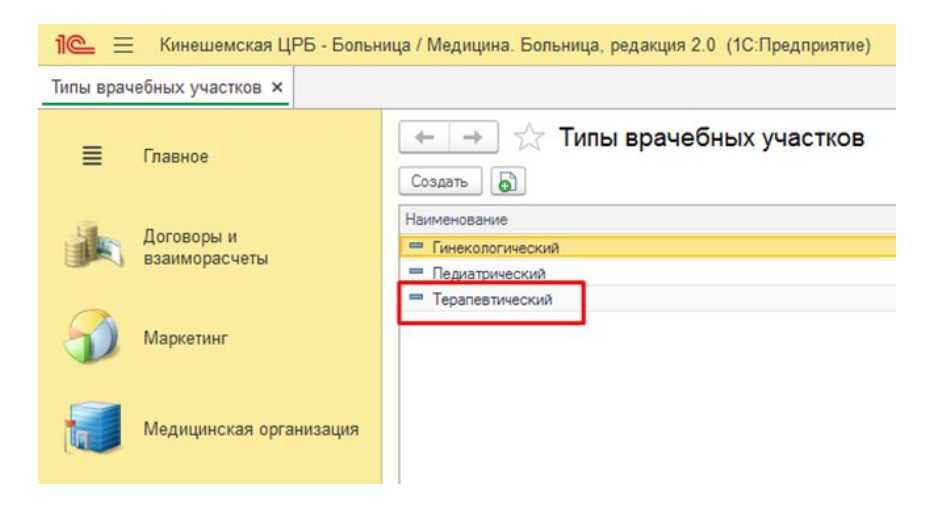

Если нужный тип участка отсутствует, тогда создаём его вручную. Если присутствуют дубли – наводим порядок, осуществляем объединение и удаление дублей при помощи обработки.

В медицинской организации могут быть организованы различные участки по различным подразделениям. Причем у каждого подразделения может быть свое территориальное

деление, независимое от других подразделений. Для их различия вводятся типы участков, например, терапевтический, гинекологический, педиатрический, стоматологический и так далее.

Каждому типу можно указать участки и адресные составы участков.

## 2. Создаём участки

В том же разделе открываем справочник «Участки».

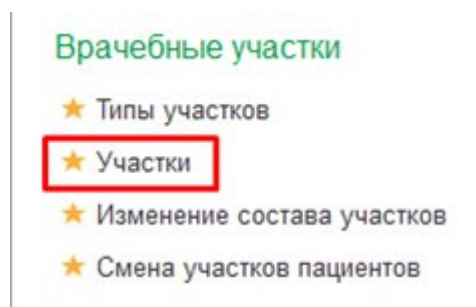

Просматриваем список участков, чтобы понять: все ли участки созданы.

| 1@_ =     | Кинешемская ЦРБ - Больница / Медицина. Больница, ред | акция 2.0 (1С:П | редприятие)            |
|-----------|------------------------------------------------------|-----------------|------------------------|
| Врачебные | участки ×                                            |                 |                        |
| =         | 🗲 🔸 ☆ Врачебные участки                              |                 |                        |
| -         | Создать 👌 Найти Отменить поиск Дополнител            | ьные сведения   |                        |
| -         | Наименование ↓                                       | Тип участка     | Подразделение          |
|           | = ДП-1 уч. 10                                        | Педиатрический  | Детская поликлиника №1 |
|           | = дП-1 уч. 11                                        | Педиатрический  | Детская поликлиника №1 |
|           | 📟 ДП-1 уч. Район                                     | Педиатрический  | Детская поликлиника №1 |
|           | ДП-2 участок 01                                      | Педиатрический  | Детская поликлиника №2 |
|           | = ДП-2 участок 02                                    | Педиатрический  | Детская поликлиника №2 |
|           | 📟 ДП-2 участок 03                                    | Педиатрический  | Детская поликлиника №2 |
|           | = ДП-2 участок 04                                    | Педиатрический  | Детская поликлиника №2 |
|           | = ДП-2 участок 05                                    | Педиатрический  | Детская поликлиника №2 |
|           | = ДП-2 участок 06                                    | Педиатрический  | Детская поликлиника №2 |
|           |                                                      |                 | D 100                  |

Если нужный участок отсутствует, тогда создаем новый участок по кнопке [Создать]

Обязательные поля подчёркнуты красной линией.

| Записать и закрыть | Записать Дополнительные сведения | Еще - ? |
|--------------------|----------------------------------|---------|
| Код:               |                                  |         |
| Наименование:      |                                  |         |
| Тип участка:       | <ul> <li>■</li> </ul>            |         |
| Подразделение:     | <b>▼</b>                         |         |
| Префикс:           |                                  |         |
|                    |                                  |         |

Внимательно заполните наименование участка. НЕ допускайте дублей! Продолжайте систему наименований похожую на уже существующие в справочнике участки. Важно заполнить правильное подразделение и тип участка!

### 3. Создаем документ «Изменение состава участков»

Открываем гиперссылку «Изменение состава участков»

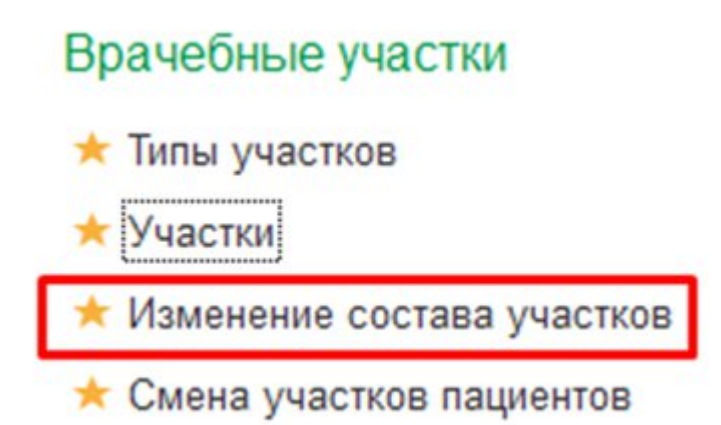

#### Открывается список документов «Изменение состава участков»

Каждому типу можно указать участки и адресные составы участков. Для ввода списка адресов, входящих в участок, используется документ **Изменение состава участка**. Этим же документом производится изменение состава сформированного ранее участка. Участки, в состав которых не включен ни один адрес, считаются недействующими. К таким участкам прикрепление пациентов программно запрещено.

| 📧 🕤 [КОПИЯ] Дем (1С.Предприятие) 📗 👆 🗟 🍰                         | 📄 🏢 🗊 М М+ М- 🕂 🔲 🛎 Администратор 👔 🚽 💶 🗙                        |
|------------------------------------------------------------------|------------------------------------------------------------------|
| Главное Договоры и<br>взаиморасчеты                              | Маркетинг Медицинская организация                                |
| м ← → Изменение сос                                              | тава участков (создание) * ×                                     |
| Провести и закрыть Записать Провести                             | Еще 🕶 ?                                                          |
| Номер: Дата: 30.05.2020 0:00:00<br>Тип участков: Тералевтический | ▼ C                                                              |
| Ввод адресов Дополнительно Добавить участок 🔶 Еще 🗸              | Адрес:<br>Иркутская обл, Иркутск г, Аларская ул                  |
| 9часток, Представление<br>⊖ 📲 №1<br>С Иркутск г, Лапина ул,      | Подобрать дома                                                   |
| <ul> <li></li></ul>                                              | Представление                                                    |
| 📑 Иркутская обл, Иркутск г, Аларская ул                          |                                                                  |
|                                                                  | Итоговое представление:<br>Иркутская обл, Иркутск г, Аларская ул |
|                                                                  | Ф Добавить в список                                              |

#### Документ Изменение состава участков

В регистратуре при вводе адреса в медицинскую карту пациента происходит автоматическое прикрепление к участку. Определение участка производится только по адресу регистрации, но не по фактическому и не по временной регистрации. Пациент может быть прикреплен к участку, который не соответствует адресу его регистрации, на основании заявления. Регистрация такого заявления производится документом **Смена участков пациентов**, при этом к документу можно прикрепить электронную версию заявления, например отсканированное изображение. Если типу медицинской карты задан тип участка, то в карте пациента будет определяться только заданный тип участка, иначе в карте пациента будут определяться все типы участков. Например, если типу медицинской карты «Амбулаторная» определили тип участка «Терапевтический», то в амбулаторной карте пациента будет определяться участок только терапевтического типа.

При изменении состава участка производится проверка на соответствие адресов регистрации пациентов и адресов из состава участка. Программа выявляет пациентов,

чьи адреса и участки не соответствуют измененному адресному составу участков. При выявлении несоответствий производится изменение участков пациентов. Проверка не распространяется на тех пациентов, которым изменили участок на основании личного заявления. Соотнесение пациентов и участков производится документом Смена участков пациентов. После проведения изменений в адресном составе участка можно сформировать отчет Адреса участков (раздел Отчеты руководителя), который наглядно отражает состав участков. Также можно сформировать отчет Распределение пациентов по участкам (раздел Отчеты руководителя), который наглядно отражает списки пациентов, прикрепленных к участкам.

### 4. Создаём новое медицинское рабочее место

В справочнике «Медицинские рабочие места» необходимо создать новые элементы для каждого врача, кто выезжает на дом. Например, для сотрудника Иванов Иван Иванович ранее уже было создано медицинское рабочее место с наименованием «Иванов ИИ терапевт», под этим наименованием этот сотрудник отображается в расписании. Сейчас необходимо создать ещё одно медицинское рабочее место с наименованием «Иванов ИИ вызов на дом» и настроить ему отдельное расписание исключительно для вызовов.

В разделе «Медицинская организация» открываем справочник «Медицинские рабочие места».

#### Нажимаем кнопку [Создать].

| 1@_ =      | Кинешемская ЦРБ - Больница / Медицина. Больница, редакция 2.0                                                                                                    | ) (1С:Пред   | цприятие)       | Q Поиск Ctrl+Shift+F               |
|------------|----------------------------------------------------------------------------------------------------|--------------|-----------------|------------------------------------|
| Медицински | ие рабочие места ×                                                                                                    |              |                 |                                    |
| ≣          | <ul> <li> </li> <li> </li> <li> </li> <li> </li> <li> </li> <li> </li> <li> </li> <li> </li> <li> </li> <li> <li> <li> </li> <li> <li> </li> <li> </li> <li> </li> <li> <li> </li> <li> </li> <li> </li> <li> </li> <li> </li> <li> <li> </li> <li> <li> <li> </li> <li> </li> <li> </li> <li> </li> <li> </li> <li> </li> <li> </li> <li> </li> <li> </li> <li> </li> <li> </li> <li> </li> <li> </li> <li> </li> <li> </li> <li></li></li></li></li></li></li></li></li></ul> | Азвлечь из а | архива 🔣 Помест | ить в архив 🔯 🐟 🗍                  |
|            | Наименование ↓                                                                                                    | Порядок      | Код             | Подразделение                      |
|            | <ul> <li>Вспом. лечебно-диагностические службы</li> </ul>                                                                                                    |              | 000000003       |                                    |
| 3          | <ul> <li>Инфекционное отделение</li> </ul>                                                                                                    |              | 0000000519      |                                    |
|            | <ul> <li>Отделение врачей общей практики</li> </ul>                                                                                                    |              | 0000000229      |                                    |
|            | <ul> <li>Отделение организации медицинской помощи детям в образователь</li> </ul>                                                                                                    |              | 0000000225      |                                    |
|            | Поликлиники                                                                                                    |              | 0000000204      |                                    |
|            | <ul> <li>Социально-значимая служба</li> </ul>                                                                                                    |              | 0000000286      |                                    |
|            | <ul> <li>Станция скорой медицинской помощи</li> </ul>                                                                                                    |              | 0000000095      |                                    |
|            | <ul> <li>Стационар</li> </ul>                                                                                                    |              | 0000000146      |                                    |
|            | <ul> <li>Правматологический пункт</li> </ul>                                                                                                    |              | 0000000210      |                                    |
|            | 🔸 🚞 ФАПы                                                                                                    |              | 0000000237      |                                    |
|            | <ul> <li>Юрьевецкий филиал Кинешемская ЦРБ</li> </ul>                                                                                                    |              | 0000000602      |                                    |
|            | я_на удаление                                                                                                    |              | 0000000300      |                                    |
|            | КДЛ поликлиника                                                                                                    | 1            | 0000000549      | Клинико-диагностическая лаборатори |
| 100        | <ul> <li>Операционная тест</li> </ul>                                                                                                    | 1            | 0000000913      | хирургическое Кинешма ХК           |
| 2          | Смирнова Л.С. зам.главного врача по клинико-экспертной работе                                                                                                    | 1            | 0000000623      | Поликлиника №1                     |
|            |                                                                                                    |              |                 |                                    |

Заполняем реквизиты формы

| 🕆 Смирн                     | нова С.С. ТЕСТ - Вызов на          | дом (Медицинские р       | baß | юч  | ие  | места)                                            | ି ।             |     | > |
|-----------------------------|------------------------------------|--------------------------|-----|-----|-----|---------------------------------------------------|-----------------|-----|---|
| Основное                    | (Удалить) графы точек планирования | Графы точек планирования | -   | аня | тые | точки планирования Еще                            |                 |     |   |
| Записать и з                | Записать 👔 Извлечь из ар           | охива                    |     |     |     |                                                   | Ещ              | e • | ? |
| Код:                        | 0000000927                         |                          |     |     |     | Способ планирования:                              | Всетке          |     |   |
| Группа:                     | Поликлиника №2                     | - C                      |     |     |     | Вариант времени планирования:                     | На дату и время |     |   |
| Кабинет:                    |                                    |                          | •   | ×   | e   | Вместимость:                                      |                 | 1   | Ð |
| врач: Смирн                 | ова С.С. участковый терапевт       |                          | •   | ×   | Ð   | Функция врачебной должности (%):                  | 0.0             | 0   | ] |
| :мп:                        |                                    |                          | •   | ×   | 0   | Печатать номер очереди:                           |                 |     |   |
| <sup>о</sup> едактировать с | писок сотрудников: 🗌               |                          |     |     |     | Время выполнения:                                 | 1               | 5   | Э |
| Наименование:               | Смирнова С.С. ТЕСТ - Вызов на дом  | ×                        |     |     |     | Ограничение по полу:                              | Нет             | -   | × |
| часток:                     | Поликлиника №2. Участок №16        | - × <b>∠</b>             |     |     |     | Ограничение по возрасту:                          | Взрослые        |     | e |
| Годразделение:              | Поликлиника №2                     | □21 × ▼                  |     |     |     | Использовать график подразделени:<br>Комментарий: | R: 🗌            |     |   |

- Нового сотрудника не создаём, выбираем существующего врача-терапевта.
- · В наименовании указываем «вызов на дом»
- Указываем правильный участок, который обслуживает данный врач.
- Способ планирования: в сетке.
- Вариант времени планирования: на дату и время.

В завершение нажимаем кнопку [Записать и закрыть].

# 5. Создаём новый график работы

В разделе Медицинская организация открываем справочник «Графики работы» и нажимаем [Создать].

| Наименование: Те<br>Период заполнения график<br>Если дата «по» не заполне<br>по указанному шаблону до<br>Способ заполнения:<br>По неделям<br>По циклам длиной<br>Выберите шаблон, по котор | ст Вызов врач<br>ка с: 01.01.202<br>на, график буд<br>конца года пр | а на дом на 1 д<br>21 💼 по:<br>цет заполняться<br>оизводственног | ень<br>()Ш<br>а<br>о календаря | Производствени<br>При изменении<br>автоматически | ный календарь                  | Российся            | кая Федерация 👻 (   |
|----------------------------------------------------------------------------------------------------|---------------------------------------------------------------------|------------------------------------------------------------------|--------------------------------|--------------------------------------------------|--------------------------------|---------------------|---------------------|
| Период заполнения графия<br>Если дата «ло» не заполне<br>по указанному шаблону до<br>Способ заполнения:<br>По неделям<br>По циклам длиной<br>Выберите шаблон, по котор                     | ка с: 01.01.202<br>на, график буд<br>конца года пр                  | 21 💼 по:<br>ает заполняться<br>оизводственног                    | 💼<br>а<br>о календаря          | Производствени<br>При изменении<br>автоматически | ный календары<br>производствен | Российск            | кая Федерация - с   |
| Если дата «ло» не заполне<br>по указанному шаблону до<br>Способ заполнения:<br>По неделям<br>По никлам длиной<br>Выберите шаблон, по котор                                                 | на, график буд<br>конца года пр                                     | ает заполняться<br>оизводственног                                | а<br>го календаря              | При изменении автоматически                      | производствен                  | ного кален          | нларя график работы |
| Способ заполнения:<br><ul> <li>По неделям</li> <li>По циклам длиной</li> <li>Выберите шаблон, по кото;</li> </ul>                                                                          | 7                                                                   |                                                                  |                                |                                                  | Selioninación Se               | указанны            | й период            |
| <ul> <li>По неделям</li> <li>По циклам длиной</li> <li>Выберите шаблон, по котор</li> </ul>                                                                                                | 7 *                                                                 |                                                                  |                                | Шаблон заполне                                   | ения:                          |                     |                     |
| О По циклам длиной<br>Выберите шаблон, по котор                                                                                                    | 7 *                                                                 |                                                                  |                                | Понедельник                                      |                                | <u>2 ч. (14:00-</u> | 16:00)              |
| Зыберите шаблон, по котор                                                                                                    | / - F                                                               | зней, начиная с                                                  | 01.01.2021                     | Вторник                                          |                                | Заполнить           | расписание          |
|                                                                                                    | рому будет зап                                                      | юлнен график                                                     |                                | Среда                                            | <u> </u>                       | Заполнить           | расписание          |
| 00016                                                                                                    |                                                                     |                                                                  |                                | Четверг                                          |                                | Заполнить           | расписание          |
| Учитывать праздники                                                                                                    |                                                                     |                                                                  |                                | Пятница                                          |                                | Заполнить           | расписание          |
| Если установлено, то из со<br>будут исключаться дни, вы                                                                                                    | Воскресенье                                                         |                                                                  | Заполнить                      | расписание                                       |                                |                     |                     |
| Учитывать четность                                                                                                    |                                                                     |                                                                  |                                | Decipecense                                      |                                | Julionnario         | pactification       |
| Если установлено, то граф<br>устанавливаются отдельно                                                                                                    | ики четных и н<br>)                                                 | ечетных дней м                                                   | есяца                          | Отмеченные дн                                    | и будут включен                | ны в графи          | к работы            |
| Горизонт планирования                                                                                                    | Расписан                                                            | ие работ                                                         | ы                              |                                                  |                                | :                   | o x                 |
| <ol> <li>График работы загр</li> </ol>                                                                                                    | асписание раб                                                       | боты:                                                            |                                |                                                  |                                |                     |                     |
| Начало дневных часов:                                                                                                    | Добавить                                                            |                                                                  |                                |                                                  |                                |                     | Еще 👻               |
| Оформление:                                                                                                    | Начало                                                              | Окончание                                                        | Метка периода                  |                                                  | Условие функа                  | ционирова           | ния                 |
| Описание:                                                                                                    | 14:00                                                               | 16:00                                                            |                                |                                                  |                                |                     |                     |

- · В наименовании указываем ФИО врача и добавляем строку «Вызов на дом»
- Указываем только те часы, в которые этот специалист работает по вызовам.

Например, с 08:00 до 13:00 врач ведёт приём пациентов в здании Поликлиники, а с 14:00 до 16:00 выполняет свою работу в режиме «Вызов на дом».

• В завершение нажимаем [Записать и закрыть]

Механизм работы с графиками работы более подробно описан в разделе Регистратура. Особенность назначения графиков работы в рамках данной инструкции только в том, что если ранее было одно медицинское рабочее место сотрудника работающего в здании поликлиники и у него был один график работы, то сейчас необходимо создать второе медицинское рабочее место со своим вторым графиком работы исключительно ради выделения отдельных талонов (часов) для записи через портал Госуслуги на услугу "Вызов на дом".

### 6. Назначаем график работы на дни месяца

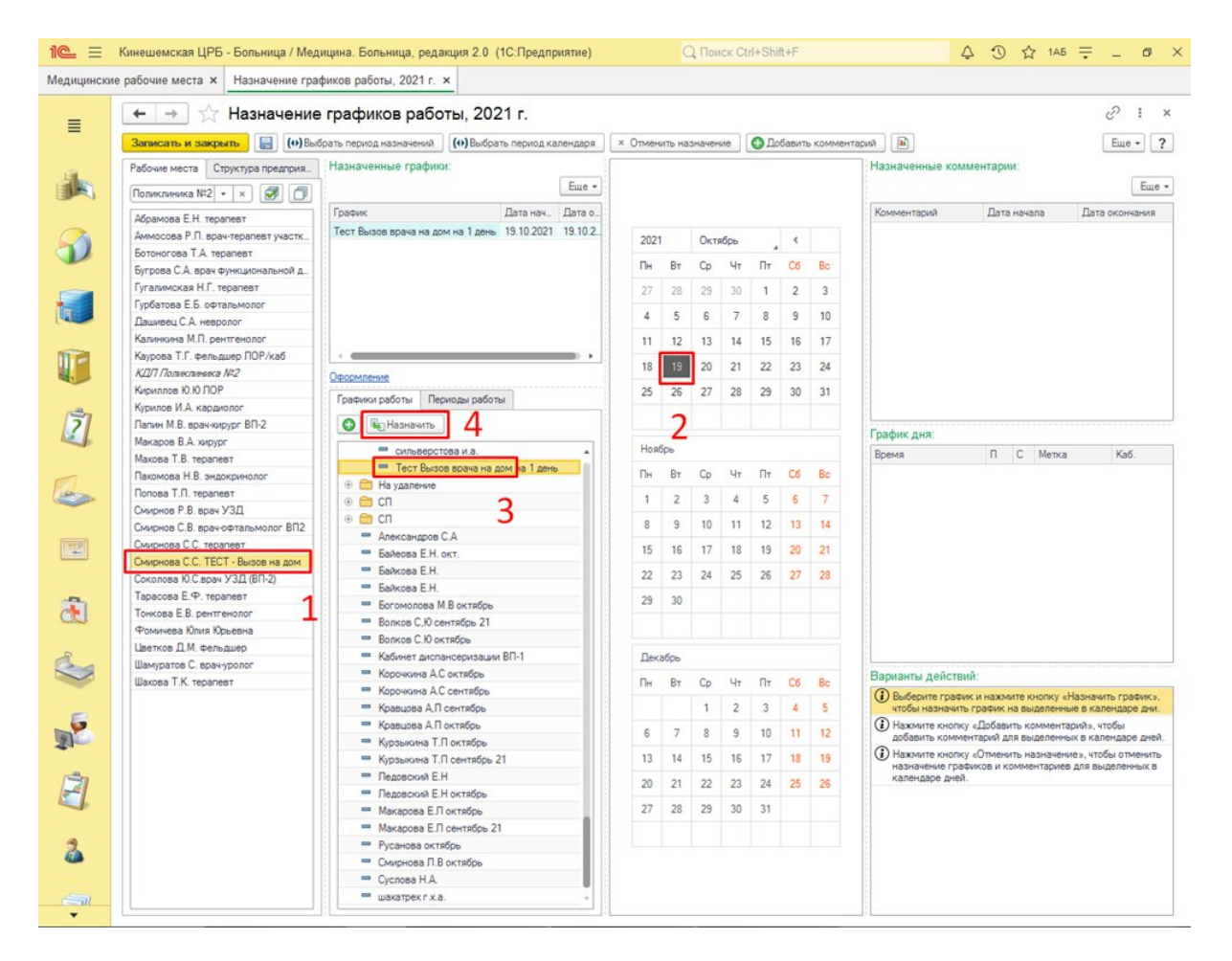

- Выбираем медицинское рабочее место, в наименовании которого есть строка «Вызов на дом»
- Выбираем дни месяца, на которые будем заполнять расписание
- Выбираем график работы, в наименовании которого есть строка «Вызов на дом»
- Нажимаем кнопку [Назначить]
- Нажимаем кнопку [Записать и закрыть]

# 7. Создать новую услугу «Вызов врача на дом»

В справочнике «Номенклатура»

- в спецификации этой услуги указать нужные МРМ, время 40 минут

# 8. Прописать адрес сервиса ЕПГУ

В настройках Федеральных вебсервисов прописать услугу и адрес сервера

| 🗲 → Федеральные веб-серви                                              | исы: Форма настройки                                            |
|------------------------------------------------------------------------|-----------------------------------------------------------------|
| Записать С Обновить С Обновить С Обновить                              |                                                                 |
| > Диспансеризация                                                      |                                                                 |
| > Запись на прием к врачу                                              |                                                                 |
| ∽ Вызов врача на дом                                                   |                                                                 |
| Адрес веб-сервиса для приема вызовов врача на дом с ЕПГУ:              |                                                                 |
| Адрес сервиса ЕПГУ отправки обновлений<br>статуса вызова врача на дом: | https://MUC@m1.web.a4.application.prod.ivoblmed.local/mrus/hs/f |
| Идентификатор РМИС в КУ ФЭР:                                           | stub                                                            |
| Услуга вызова врача на дом:                                            | Вызов врача на дом 🛛 👻 🖓                                        |
| Тестирование                                                           |                                                                 |
| > РЭМД                                                                 |                                                                 |
| > гип                                                                  |                                                                 |
| > СМЭВ                                                                 |                                                                 |
| > НСИ Росминздрав                                                      |                                                                 |
|                                                                        |                                                                 |

- протестировать на себе

- тестировать на других пациентах возможно только в РМИС.

# 9. У пациента должен быть назначен участок

В амбулаторной карте пациента необходимо указать участок по прикреплению

| Основное повыи                                                                                            | Заказ Программы Услуги Сетка                                                 | Взаимодейств              | вия Соглашения История персональных данных Истори      |
|----------------------------------------------------------------------------------------------------|------------------------------------------------------------------------------|---------------------------|--------------------------------------------------------|
| Смена 👻 橠 Карта на                                                                                        | основании 💹 Отправить в архив Ид                                             | ентификация заказа        | за 👔 🏭 - 🕐 🖶 Печать -                                  |
| <<нет комментари                                                                                          | g>>                                                                          |                           |                                                        |
| № карты:                                                                                                  | 162519                                                                       | 01 20.06.2019,            | э, Амоулаторная карта, деиствующая                     |
| Последнии визит:                                                                                          | 13.05.2022                                                                   |                           |                                                        |
| Представители:                                                                                            | не задано                                                                    |                           |                                                        |
| представители.                                                                                            |                                                                              |                           |                                                        |
| Диспанс. группа:                                                                                          |                                                                              |                           |                                                        |
| <<нет комментари                                                                                          | я>>                                                                          |                           |                                                        |
| ФИО                                                                                                    | Тестер                                                                       | Тест                      | Тестович                                               |
| Дата рождения                                                                                             | 01.01.1950                                                                   | Возраст                   | 72 года                                                |
| Пол                                                                                                    | M                                                                            | снилс                     | 535-235-353 53                                         |
| Место рождения                                                                                            |                                                                              |                           |                                                        |
| Документ:                                                                                                 | Паспорт гражданина Российской подр.: 12112121                                | Федерации, се             | ерия: 65 43, № 6754345, выдан: 01.01.2000 г., впапп, № |
| Группа<br>инвалидности:                                                                                   |                                                                              |                           |                                                        |
| Льготы:                                                                                                   |                                                                              |                           |                                                        |
| Полисы:                                                                                                   | Полис ОМС единого образца, бе<br>01.01.2015 до Бессрочно                     | ссрочный СОГА             | АЗ-Мед(СОГАЗ-Мед): 1212313545343564 действует с        |
|                                                                                                    | Designed                                                                     | 153040, Иван              | ювская обп, Иваново г, Строителей пр-кт, дом 56,       |
| Адрес:                                                                                                    | Регистрации                                                                  | квартира 1                |                                                        |
| Адрес:<br>Участки:                                                                                        | Регистрации<br>терапевтический                                               | квартира 1<br>Терапевтиче | еский участок № 01                                     |
| Адрес:<br>Участки:<br>контакты.                                                                           | терапевтический                                                              | квартира 1<br>Терапевтиче | еский участок № 01                                     |
| Адрес:<br>Участки:<br>контакты.<br>Образование:                                                           | терапевтический                                                              | квартира 1<br>Терапевтиче | еский участок № 01                                     |
| Адрес:<br>Участки:<br>контакты.<br>Образование:<br>Семейное<br>положение:                                 | терапевтический                                                              | квартира 1<br>Терапевтиче | еский участок № 01                                     |
| Адрес:<br>Участки:<br><del>Контакты.</del><br>Образование:<br>Семейное<br>положение:<br>Соц.статус:       | Регистрации<br>терапевтический<br>Лицо без определенного места<br>жительства | квартира 1<br>Терапевтиче | еский участок № 01                                     |
| Адрес:<br>Участки:<br>контакты.<br>Образование:<br>Семейное<br>положение:<br>Соц.статус:<br>Состав семьи: | Регистрации<br>терапевтический<br>Лицо без определенного места<br>жительства | квартира 1<br>Терапевтиче | еский участок № 01                                     |